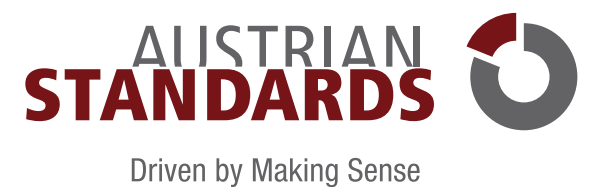

# MEINNORMENPAKET

## BENUTZERHANDBUCH ARCH+ING STAND: FEBRUAR 2022

### Inhalt

| 1     | Allgemeines                                                                   |    |
|-------|-------------------------------------------------------------------------------|----|
| 1.1   | Was ist meinNormenPaket?                                                      |    |
| 1.2   | Anmeldung und Benutzerkonto                                                   |    |
| 1.2.1 | Benutzerdaten                                                                 |    |
| 1.2.2 | Anwendungen                                                                   |    |
| 1.3   | Enthaltene Standards                                                          | 4  |
| 2     | Meine Dokumente                                                               | 5  |
| 2.1   | Suchen & Filtern                                                              |    |
| 2.2   | Vorschlagslisten                                                              |    |
| 2.3   | Dokumente hinzufügen                                                          | 7  |
| 2.3.1 | Filtermöglichkeiten                                                           |    |
| 2.3.2 | Suchfunktionen                                                                | 9  |
| 3     | meinNormenPaket Menü                                                          |    |
| 3.1   | Favoriten                                                                     |    |
| 3.1.1 | Favoritenordner anlegen                                                       |    |
| 3.1.2 | Favoriten hinzufügen                                                          |    |
| 4     | Aktualisierungen                                                              | 11 |
| 5     | Nutzungsrechte                                                                | 11 |
| 6     | Häufige Fragen & Antworten                                                    |    |
| 6.1   | Warum gibt es ein Copyright für ÖNORMEN?                                      |    |
| 6.2   | Wer ist im Besitz des Copyrights für ÖNORMEN?                                 |    |
| 6.3   | Welche Dokumente sind vom Copyright betroffen?                                |    |
| 6.4   | Was ist eine Vervielfältigung?                                                | 12 |
| 6.5   | Ich möchte Normen für meinen eigenen Gebrauch kopieren – was ist zu beachten? | 12 |
| 6.6   | Was muss bei der Einspeisung in ein EDV-System beachtet werden?               | 12 |
| 6.7   | Dürfen ÖNORMEN im Internet veröffentlicht werden?                             | 12 |
| 6.8   | Was passiert, wenn das Copyright nicht beachtet wird?                         |    |
| 7     | Systemvoraussetzungen                                                         |    |
| 8     | Impressum und Kontakt                                                         | 13 |

### 1 Allgemeines

### 1.1 Was ist meinNormenPaket?

meinNormenPaket ist ein Service Ihrer gesetzlichen Interessensvertretung in Kooperation mit Austrian Standards und bietet Ihnen einen einfachen und kostengünstigen Zugang zu aktuellen ÖNORMEN.

Je nach Paket-Umfang, der von Ihrer gesetzlichen Interessensvertretung definiert wird, steht Ihnen ein Kontingent frei wählbarer ÖNORM-Standards zur Verfügung. Für Aktualisierungen bereits gewählter ÖNORMEN bezahlen Sie nichts. Nachfolgedokumente werden automatisch in Ihrem Dokumentenbestand ergänzt. Sind Sie über Ihre gesetzliche Interessensvertretung für den Zugang zu **meinNormenPaket** berechtigt, können Sie nach erfolgter Registrierung bei Austrian Standards aus dem Gesamtportfolio an ÖNORMEN bzw. branchenbezogenen Dokumenten-Vorschlaglisten, Ihr entsprechendes Normenpaket individuell zusammenstellen.

|                                       |            | STANDADDISIFDING                                    | INNOVATION       | THEMENCERIFTE           | PRODUKTE & LÖSUNGEN | WID & LINSED NET7WE   |
|---------------------------------------|------------|-----------------------------------------------------|------------------|-------------------------|---------------------|-----------------------|
| t s Sutha                             |            | aTANDANDIALENING                                    | INNOVATION       | THEMENOLDIETE           | PRODUCTE & EUSONGEN | Mein Normenpaket - Hi |
| MEINE DOKUMENTE DOKUMENTE HINZUFÜGEN  |            |                                                     |                  |                         |                     |                       |
|                                       |            |                                                     |                  |                         |                     |                       |
| itel                                  |            |                                                     |                  |                         |                     | SUCHEN                |
| lummer                                |            |                                                     |                  |                         |                     |                       |
| Suchergebnis weiter verfeinern        |            |                                                     |                  |                         |                     |                       |
| ) ZURUCKSETZEN © SORTIERUNG: Relevanz |            |                                                     |                  |                         |                     |                       |
|                                       |            |                                                     |                  |                         |                     |                       |
|                                       |            |                                                     |                  |                         |                     |                       |
|                                       | Treffer: 1 |                                                     | Treffer/Seite:   | 10 •                    |                     | 1                     |
| mainNormanBakat                       |            |                                                     |                  |                         |                     |                       |
| HeimonnenPaket                        |            |                                                     |                  |                         |                     |                       |
|                                       | <b>A</b>   | ÖNORM A 2050:2006 11 01                             |                  |                         |                     |                       |
| *P                                    | ¥.         | Vergabe von Aufträgen über Leistungen - Auss        | hreibung, Angebo | rt, Zuschlag - Verfahre | nsnorm              |                       |
| GULTIGKEIT                            |            | ✓ GOLTIG                                            |                  |                         |                     |                       |
|                                       |            |                                                     |                  |                         |                     |                       |
|                                       |            | dokument offnen (deutsch) $\rightarrow$ favoriten - | DETAILS >        |                         |                     |                       |
|                                       |            |                                                     |                  |                         |                     |                       |
| WIGHTIGE NORMEN (7)                   | Treffer: 1 |                                                     | Treffer/Seite:   | 10 🔻                    |                     | 1                     |

Bild 1 — meinNormenPaket

### 1.2 Anmeldung und Benutzerkonto

Zugangsberechtigte Benutzer können über Ihren Web-Browser jederzeit auf meinNormenPaket zugreifen:

 Gehen Sie hierf
ür auf https://meinnormenpaket.austrian-standards.at oder melden Sie sich auf www.austrian-standards.at unter MEIN AUSTRIAN STAN-DARDS mit Ihren Benutzerdaten an.

### 1.2.1 Benutzerdaten

Über "MEIN AUSTRIAN STANDARDS" ist es Ihnen möglich, Ihre Benutzerdaten zu verwalten oder sich anzumelden.

|             |                                                       |                  |            |               |          | MEIN AUSTRI    | AN STANDARDS | 2 |
|-------------|-------------------------------------------------------|------------------|------------|---------------|----------|----------------|--------------|---|
| STANDARDS 💟 |                                                       | STANDARDISIERUNG | INNOVATION | THEMENGEBIETE | PRODUKTI | E-Mail Adresse | AS-ID        |   |
|             |                                                       |                  |            |               |          | Passwort       |              |   |
|             | BENUTZERANMELDUNG                                     |                  |            |               |          | ANMELD         | EN           |   |
|             | E-Mail Adresse                                        |                  |            |               |          |                |              |   |
|             | Passwort                                              |                  |            |               |          |                |              |   |
|             | ANMELDEN                                              |                  |            |               |          |                |              |   |
|             | Ab 1.1.2018 Login nur mehr mit E-Mail Adresse möglich |                  |            |               |          |                |              |   |
|             | PASSWORT VERGESSEN? $\rightarrow$                     |                  |            |               |          |                |              |   |
|             | REGISTRIERUNG $\rightarrow$                           |                  |            |               |          |                |              |   |
|             |                                                       |                  |            |               |          |                |              |   |
|             |                                                       |                  |            |               |          |                |              |   |

Bild 2 — Login

Sie haben Ihr Austrian Standards Passwort vergessen?

Klicken Sie auf den Link "Passwort vergessen?" im Login-Fenster und geben Sie jene E-Mail-Adresse an, mit der Sie sich bei uns registriert haben. Im Anschluss wird Ihnen ein E-Mail mit Link zu Ihrem neuen Passwort übermittelt.

| E-Mail<br>Ritte bestätigen Sie diese |                                                          |  |  |
|--------------------------------------|----------------------------------------------------------|--|--|
| Ritte bestätigen Sie diese           |                                                          |  |  |
| Ich bin kein Roboter.                | e Sicherheitsabfrage<br>ecaPTCHA<br>erformenzelefrauraet |  |  |
| ZURÜCK PASS                          | NORT ZUSENDEN                                            |  |  |

Bild 3 — Passwort vergessen

### 1.2.2 Anwendungen

Im Menü MEIN AUSTRIAN STANDARDS können Sie nach erfolgter Anmeldung zwischen den einzelnen für Sie freigeschaltenen Applikationen wechseln.

|                                                                                                    |            | STANDARDISIERUNG INNOVATION THEMENGEBIETE                                                                                        | MEIN AUSTRIAN STANDARDS                                                                          |                             |
|----------------------------------------------------------------------------------------------------|------------|----------------------------------------------------------------------------------------------------|--------------------------------------------------------------------------------------------------|-----------------------------|
| • Starte     MERIE DOKUMENTE     DOKUMENTE HRZUPÜGEN Ted  Nummer  Suchergebnis weiter verfeinem  Subcestrztni is contestivo. Relevent |            |                                                                                                    | WEBHOP<br>NORMENENTWURF-PORTAL<br>MEININGREURAVET<br>EINISTELLUNGEN<br>PASSWORT ÄNDERN<br>LODOUT | at - HB+<br>DHEN<br>⊘<br>€→ |
| meinNormenPaket                                                                                                    | Treffer: 1 | 7netherSanter 10 ♥                                                                                                    |                                                                                                  |                             |
| eliuneest ^<br>Güune (1)                                                                                                    | <b>*</b>   | NORM<br>ÖNORM A 2050-2006 11 01<br>Vegale von Aufträgen über Leistungen - Ausschreibung, Angebor, Zuschlag - Verfahren<br>« 0000 | snorm                                                                                            |                             |
| FAVORITEN 0 ^                                                                                                    |            | dokument offnen (deutsch) $\rightarrow~$ favoriten $\rightarrow~$ details $\rightarrow~$                                         |                                                                                                  |                             |

Bild 4 — Anwendungen

### 1.3 Enthaltene Standards

Mit **meinNormenPaket** haben Sie Zugriff auf den gesamten Bestand an **ÖNORM-Standards [1]** sowie zurückgezogene ÖNORM-Standards, sofern diese im PDF-Format verfügbar sind. Darin enthalten sind folgende Dokumente:

- ÖNORM
- ON Regeln (ONRs)
- ÖNORM Entwürfe
- ÖNORM DIN
- ÖNORM ISO
- ÖNORM EN
- sowie in manchen Paketen ÖVE-Dokumente

Sie können aus diesem Bestand die mit Ihrer gesetzlichen Interessenvertretung vereinbarte Anzahl an Dokumenten in **meinNormenPaket** ablegen. Für alle Dokumente ist eine automatische 14-tägige Überprüfung und Aktualisierung durch Austrian Standards inkludiert.

|                                                                                                    |                    |                                                                                                    | $\sim$                                   |                   |
|----------------------------------------------------------------------------------------------------|--------------------|----------------------------------------------------------------------------------------------------|------------------------------------------|-------------------|
| > Suche<br>MEINE DOKUMENTE DOKUMENTE HINZUFÜGEN                                                                                                    | i i                |                                                                                                    | webshop 2                                | en * H            |
|                                                                                                    |                    |                                                                                                    | NORMEN-ENTWURF-PORTAL<br>MEINNORMENPAKET | HEN               |
| oftigkeit: Galtig × ") ZURUCKSETZEN 0 SOI                                                                                                    | RTIERUNG: Relevanz | •                                                                                                    | EINSTELLUNGEN                            | ۲                 |
|                                                                                                    | 1 von 30 Dokumer   | ten freioeschallet.                                                                                                    | PASSWORT ÄNDERN                          | P                 |
|                                                                                                    |                    |                                                                                                    | LOGOUT                                   | C→                |
| meinNormenPaket                                                                                                    | Treffer: 31790     | Treffer/Seite: 10 🔻                                                                                                    | 4 <mark>1</mark> 2 3                     | 3 4 3179 >        |
| ейстижент ^<br>сйстно (31790)<br>Гаховитов // / / /                                                                                                    | <b>e</b>           | NORM NORMEN ISO 6145-9:2011 02 15 Ossendys- Hestellung von Kälbriergasjemischen mit Hilfe von dynamisch-volumen (155-2009) (155-2009)                                                                        | schen Verfahven - Teil 9: Sättigu        | ngsverfahren (ISO |
| ÖNORMEN & NATIONALE REGELWERKE<br>(31790)                                                                                                    |                    | Hinzufugen (deutsch) $\rightarrow~$ Hinzufugen (englisch) $\rightarrow~$ details $\rightarrow~$                                                                                                    |                                          |                   |
| FACHGEBIET AZ - ^<br>= Elaktrosachnik & Lichttechnik (7592)<br>= 17, Kommunikation & Elektronik (6561)<br>= Chemier, Papier & Strattlien (8520)<br>= Maschinenbau - Grundlagen & Warkstoffe<br> |                    | NORM<br>ÖVE/ÖNORM EN 62343-5-1:2015 10 01<br>Dymmische Module – Tel 51-Prüfverfahren -Equalizer zur Kompensation einer dynam<br>Einstellzet der Verstählerschräglage (IEC 62345-51:2014) (englische Fassung) | ischen Verstärkerkennlinie - Me          | ssung der         |

Bild 5 — Enthaltene Standards

### **Tipps und Hinweise:**

- Sind Sie darüber hinaus an internationalen Standards, sonstige Regelwerke oder Fachliteratur interessiert, können Sie diese bequem und rund um die Uhr in unserem Webshop [2] unter shop.austrian-standards.at bestellen.
- Benötigen Sie mehr als die über **meinNormenPaket** beziehbare Anzahl an Dokumenten, steht Ihnen mit **effects 2.0 von Austrian Standards** ein professionelles Normen-Management zur Verfügung. Wenden Sie sich bei Interesse einfach an unser Customer Service unter sales@austrian-standards.at.

### 2 Meine Dokumente

Über die Ansicht Meine Dokumente [1] erhalten Sie einen Überblick aller in Ihrem meinNormenPaket enthaltenen Standards:

- Sie können Ihre Dokumente von hier aus öffnen [2], Details aufrufen [3] oder sie zu Ihren Favoriten [4] hinzufügen (siehe 3.1).
- Um einzelne Dokumente schneller aufzufinden, verwenden Sie die Such- [5] und Filterfunktionen [6].
- Unter Vorschlaglisten [7] erhalten Sie sofern vorhanden eine Übersicht mit Dokumenten, die von Ihrer Interessenvertretung empfohlen werden. Sofern Ihr Dokumenten-Kontingent noch nicht voll ausgeschöpft ist, können Sie gewünschte Dokumente von hier aus einfach zu meinNormenPaket hinzufügen (siehe 2.2).
- Um weitere, beliebige ÖNORMEN aus dem Bestand von Austrian Standards zu Ihrem meinNormenPaket hinzuzufügen, klicken Sie auf Dokumente hinzufügen [8] (siehe 2.3).

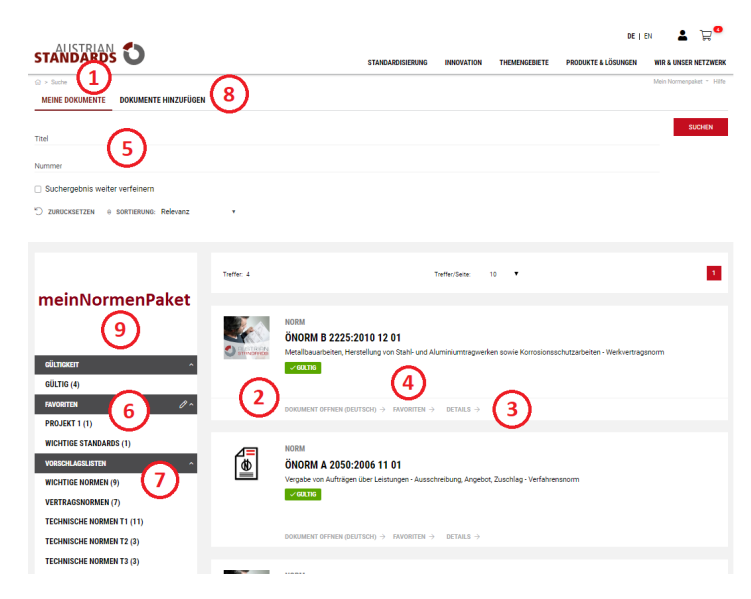

Bild 6 — Meine Dokumente

### Tipps & Hinweise:

- Einmal hinzugefügte ÖNORMEN können nicht mehr aus Ihrem individuellen Normenpaket entfernt werden.
- Im Bereich links finden Sie den Namen sowie die Kontaktdaten Ihres **Ansprechpartners [9]** bei Ihrer gesetzlichen Interessenvertretung. Wenden Sie sich bei Fragen zur Registrierung, Bedienung, Suche, Funktionen und Fehlermeldungen oder in Störfällen direkt an die angeführte Kontaktperson Ihrer Vertretung.

### 2.1 Suchen & Filtern

Nützliche Such- und Filterfunktionen helfen Ihnen dabei, Ihre Dokumente rasch zu finden:

- Tragen Sie Suchbegriffe, die sich auf den Dokumententitel beziehen, in das Feld TITEL [1] ein.
- Wollen Sie nach einer konkreten Dokumentennummer suchen, tragen Sie diese oder Teile davon in das Feld NUMMER [2] ein.
- Klicken Sie zum Absenden Ihrer Suchanfrage auf SUCHEN [3]. Ihr Suchergebnis wird im Anschluss in der Trefferliste [4] angezeigt.
- Wollen Sie nach einer erfolgten Suchabfrage weitere Suchbegriffe hinzufügen, markieren Sie Suchergebnis weiter verfeinern [5], geben neue Suchparameter wiederholt in die Suchmaske ein und klicken auf SUCHEN.
- Mittels des Filters Gültigkeit [6] können Sie festlegen, ob Sie ausschließlich nach gültigen oder zurückgezogenen Dokumenten suchen wollen.
- Mittels des Filters Favoriten [7] suchen Sie ausschließlich in einem von Ihnen zuvor definierten Favoritenordner (siehe 3.1).

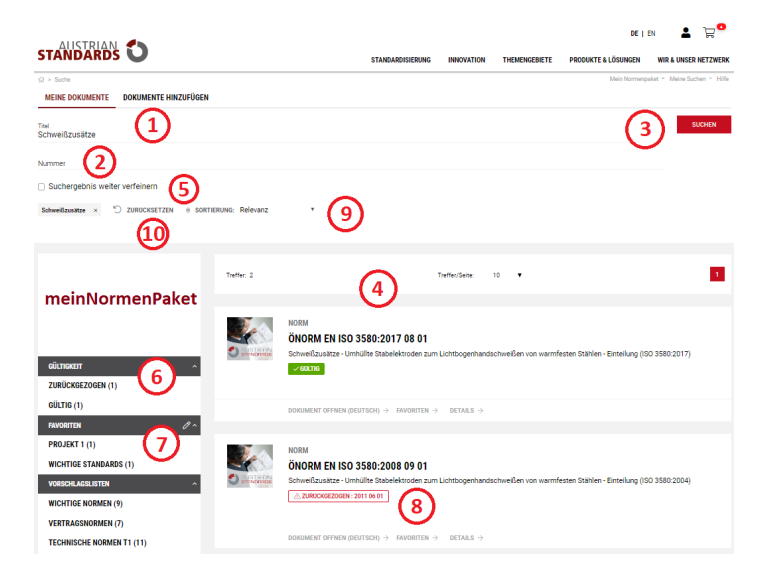

### Bild 7 — Such- & Filterfunktionen

### Tipps & Hinweise:

- Verbessern Sie Ihr Suchergebnis und geben Sie mehrere Suchbegriffe einfach getrennt durch ein Leerzeichen ein.
- Verwenden Sie das Zeichen \* als Platzhalter für Suchbegriffe mit identischer Zeichenfolge (z. B. *Barrierefrei*\*).
- Zurückziehungen [8] sind rot markiert und mit einem Zurückziehungsdatum versehen.
- Bei zurückgezogenen Dokumenten besteht die Möglichkeit, per Mausklick das aktuell gültige Dokument anzuzeigen und in der Folge Ihrem **meinNormen-**Paket hinzuzufügen.
- Sie können Suchergebnisse nach Relevanz oder Dokumentnummer sortieren [9].
- Mit einem Klick auf ZURÜCKSETZEN [10] löschen Sie sämtliche Sucheingaben sowie gesetzte Filter und starten eine neue Suche.

### 2.2 Vorschlagslisten

Wurden von Ihrer Interessenvertretung Vorschlagslisten angelegt, können Sie die wichtigsten ÖNORM-Standards Ihrer Branche von hier aus bequem und schnell zu **meinNormenPaket** hinzufügen.

Vorschlagslisten umfassen Standards, die für Ihr Unternehmen von Interesse sein können, dringend empfohlen werden oder für vertieftes Wissen in Ihrem Geschäftsbereich von Bedeutung sind.

- Rufen Sie den jeweiligen Vorschlagslisten-Ordner [1] per Klick auf.
- Markieren Sie das Auswahlkästchen [2] Ihres gewünschten Dokuments oder klicken Sie für Details auf den Dokumententitel [3].
- Um die markierten Dokumente Ihrem meinNormenPaket hinzuzufügen, klicken Sie auf AUSWAHL HINZUFÜGEN [4] und bestätigen Ihre Auswahl auf der Folgeseite abermals mit HINZUFÜGEN.

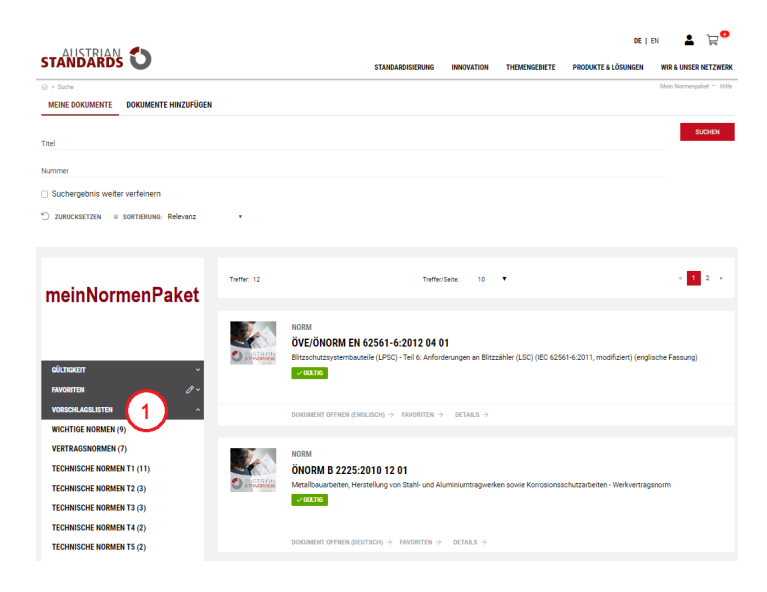

Bild 8a — Vorschlagslisten auswählen

|      |                     | DE   EN                                                                                                    | 5 / <sup>2</sup> 0 |
|------|---------------------|----------------------------------------------------------------------------------------------------|--------------------|
| T/   | ANDARDS             | STANDARDISIERUNG INNOVATION THEMENGEBIETE PRODUKTE & LÖSUNGEN WIR & UN                                                                                                    | SER NETZWERK       |
| 3 vo | Norschlige 5        | Schaltet.                                                                                                    | enpaket * HBfe     |
| ALLI | E AUSWÄHLEN AUSWAHL | AUFREBEN                                                                                                    |                    |
|      | ÖNORM EN ISO 13920  | Schweißen - Allgemeintoleranzen für Schweißkonstruktionen - Längen- und Winkelmaße - Form und Lage (ISO 13920:1996)                                                                  | Deutsch            |
|      | 0NORM EN ISO 3834-1 | Qualifistantorderungen für das Schmeizschweißen von metallischen Werkstoffen - Teil 1: Kriterien für die Auswahl der geeigneten Stufe der Qualifistantorderungen (ISO<br>8834-12005) | Deutsch            |
|      | ONORM B 2111        | Umrechnung veränderlicher Preise von Bauleistungen - Werkvertragsnorm                                                                                                    | Deutsch            |
|      | ÖNORM B 2225        | Metallbauarbeiten, Herstellung von Stahl- und Aluminiumtragwerken sowie Korrosionsschutzarbeiten - Werkvertragsnorm                                                                  | Deutsch            |
|      | ÖNORM B 5371        | Treppen, Geländer und Brüstungen in Gebäuden und von Außenanlagen - Abmessungen                                                                                                    | Deutsch            |
|      | ÖNORM EN 1991-1-1   | Eurocode 1: Einwirkungen auf Tragwerke - Teil 1-1: Allgemeine Einwirkungen - Wichten, Eigengewicht und Nutzlasten im Hochbau (konsolidierte Fassung)                                 | Deutsch            |
|      | ÖNORM EN 1090-1     | Ausführung von Stahltragwerken und Aluminiumtragwerken - Teil 1: Konformitätsnachweisverfahren für tragende Bautelle                                                                 | Deutsch            |
|      | ÖNORM B 2110        | Allgemeine Vertragsbestimmungen für Bauleistungen - Werkvertragsnorm                                                                                                    | Deutsch            |
|      | ÖNORM EN 12453      | Tore - Nutzungssicherheit kraftbetätigter Tore - Anforderungen und Prüfverfahren                                                                                                    | Deutsch            |

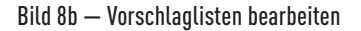

### Tipps & Hinweise:

- Am Beginn der Vorschlagsliste finden Sie einen Hinweis, wie viele Dokumente Ihres Dokumenten-Kontingents [5] bereits freigeschaltet sind.
- Bitte beachten Sie, dass Dokumente, die einmal hinzugefügt wurden, nicht wieder aus Ihrem individuellen Normenpaket gelöscht werden können.
- Jede Sprachfassung [6] zählt in Ihrem meinNormenPaket als einzelnes Dokument.
- Nachfolgedokumente von freigeschalteten, g
   ültigen Dokumenten z
   ählen 
   über die Laufzeit des Services nicht als zus
   ätzlich bezogenes Dokument. Werden
   allerdings bereits zur
   ückgezogene Dokumente zu Ihrem Portfolio hinzugef
   ügt, verringert dies die Anzahl Ihres Kontingents an frei w
   ählbaren 
   ÖNORM-Stan dards. Diese Art von Dokumenten werden auch nicht in die Update-Prozedur aufgenommen.
- Wir empfehlen nur bis zu ca. 70 % Ihres freischaltbaren Kontingents zu verbrauchen, um über die Laufzeit des Services ausreichend Platz f
  ür Updates und nachträglichen Bedarf zu gew
  ährleisten.

### 2.3 Dokumente hinzufügen

Über die Auswahl **DOKUMENTE HINZUFÜGEN [1]** können Sie beliebige ÖNORMEN und nationale Regelwerke aus dem Bestand von Austrian Standards zu Ihrem **meinNormenPaket** hinzufügen.

Verwenden Sie eine Vielzahl praktischer **Such- [2] und Filterfunktionen [3],** um nach relevanten Dokumenten zu suchen, rufen Sie **Details [4]** einzelner Dokumente einfach per Mausklick auf und schalten Sie das gewünschte Dokument mit Klick auf **HINZUFÜGEN [5]** frei.

| AUSTRIAN                                                                                                    |                     |                                                                                                    |                                       |                                      | 66 ( )                         | a <b>1</b> 20            |
|----------------------------------------------------------------------------------------------------|---------------------|----------------------------------------------------------------------------------------------------|---------------------------------------|--------------------------------------|--------------------------------|--------------------------|
| STANDARDS V                                                                                                    | $\sim$              | STANDARDISIERUNG                                                                                    | INVOLUTION                            | THEMENGEBIETE                        | PRODUKTE & LÖSUNGEN            | WIR & UNSER NETZWERK     |
| C > 100%<br>MEINE DOKUMENTE DOKUMENTE HINZUFÜGEN                                                                         | (1)                 |                                                                                                    |                                       |                                      |                                | Main Normangakat * Hitts |
| 10                                                                                                    | $\sim$              |                                                                                                    |                                       |                                      | Dokumersnummer v               | SUCHEN                   |
| C ZURIONETZEN I SOTTERUNG Relevens                                                                                       |                     |                                                                                                    |                                       |                                      |                                |                          |
|                                                                                                    |                     |                                                                                                    |                                       |                                      |                                |                          |
|                                                                                                    | 6 von 30 Dokumenten | freigeschaltet.                                                                                     |                                       |                                      |                                |                          |
|                                                                                                    | Traffec 79170       | TrefferSelte                                                                                        | 10 .                                  |                                      | - 1                            | 1 4 - 717 -              |
| meinwormenPaket                                                                                                    |                     |                                                                                                    |                                       |                                      |                                |                          |
|                                                                                                    |                     | CRM                                                                                                 |                                       |                                      |                                |                          |
| oltracian -                                                                                                    | (s) 0               | NORM EN ISO 6145-9:2011 02 15                                                                       |                                       |                                      |                                |                          |
| ZURÜCKGEZOGEN (47380)                                                                                                    |                     | asanalyse - Herstellung von Kalibriergasgemisd<br>145-9:2009)                                       | ten mit Hilfe vor                     | dynamisch-volumetr                   | ischen Verfahren - Teil 9: Sät | tigungsverfehren (160    |
| GÜLTIG (31790)                                                                                                    |                     | ×00.m                                                                                               | 1                                     | $\mathcal{A}$                        |                                |                          |
| FAVORETEN 🖉 ^                                                                                                    | (5)                 |                                                                                                    |                                       | Ŀ                                    |                                |                          |
| PROJEKT 1 (1)                                                                                                    |                     | илгинбаен (рештасн) → никгинбаен (енашас                                                            | >) → DETALS                           |                                      |                                |                          |
| WICHTIGE STANDARDS (1)                                                                                                   |                     | CRM                                                                                                 |                                       |                                      |                                |                          |
| ONTENEN & NATIONALE RECEIVERVE                                                                                           | 0                   | VE/ÖNORM EN 62343-5-1:2015 10                                                                       | 01                                    |                                      |                                |                          |
| (79170)                                                                                                    | C) atternets D      | ynamische Module – Teil 5-1: Prüfverfahren - Eq<br>Instellzeit der Verstärkerschräglage (IBC 62343- | uelizer zur Komp<br>5-1:2014) (englis | ensation einer dynar<br>che Fessung) | nischen Verstärkerkennlinie -  | Messung der              |
| AC- 1                                                                                                    |                     | ✓e0.me                                                                                              |                                       |                                      |                                |                          |
| Dektrotechnik & Lichtlechnik (16312)     () (7, Kommunikation & Dektronik (12356)     () Chamle Ranks & Textilian (2641) |                     |                                                                                                    |                                       |                                      |                                |                          |
| Maschinenbeu - Grundlegen & Werkstoffe     (\$145)                                                                       |                     | instruction (enolisich) $\rightarrow$ deltaur $\rightarrow$                                         |                                       |                                      |                                |                          |
| C Scherheit (7968)                                                                                                    |                     |                                                                                                    |                                       |                                      |                                |                          |
|                                                                                                    |                     | NORM EN 416-2:2006 11 01                                                                            |                                       |                                      |                                |                          |
|                                                                                                    | C) er serves a      | asgerite-Heizstrahler - Dunkeistrahler mit einen<br>remienum                                        | Brenner mit Ge                        | oläse für gewerbliche                | und industrielle Anwendung     | -Tell 2: Rationelle      |
| HERALDICEBER AC * *                                                                                                    |                     | GIN OCCUTZ ZITIERT                                                                                  |                                       |                                      |                                |                          |
| ÖNORM EN (48116)                                                                                                    |                     |                                                                                                    |                                       |                                      |                                |                          |
| OVE/ONORM (17359)                                                                                                    | н                   | низигбаан (овитасн) 🤟 никзигбаан (онашас                                                            | H) + DETAILD                          |                                      |                                |                          |
| UNDRM NATIONAL (7579)                                                                                                    |                     |                                                                                                    |                                       |                                      |                                |                          |

Bild 9 — Dokumente hinzufügen

### Tipps & Hinweise:

- Die Detailansicht ermöglicht Ihnen eine Vorschau [6] auf das Dokument und gibt Ihnen darüber hinaus Aufschluss über die Beziehungen des Dokuments
   [7] zu anderen Standards und Regelwerke.
- In der Regel stehen Ihnen Dokumente in den **Sprachfassungen [8]** Deutsch und Englisch zur Verfügung. Bitte beachten Sie, dass jede Sprachfassung hinsichtlich Ihres **Dokumenten-Kontingents** als einzelnes Dokument geführt wird.

| STANDARDS                                                                                     | de   dn 💄 👾 <sup>©</sup><br>Standardisterung innovation themengenete produkte & Lösungen wir & Linger Netzwerk |
|-----------------------------------------------------------------------------------------------|----------------------------------------------------------------------------------------------------|
| e - tene                                                                                      | Intermediate - 1998                                                                                            |
| PRODUKTETALS ZUSAMMENRASSUNG INTERNATIONALE ÜBBERINSTMMUN<br>Onorm en 190 6 145 9 2010 07 1 5 | EN VORGANGEROOKIMENTE BEZUGSDOKUMENTE                                                                          |
| ZURUCK ZUR SUCHE $ ightarrow$                                                                 |                                                                                                    |

Bild 10 — Detailansicht von Dokumenten

### 2.3.1 Filtermöglichkeiten

Vielfältige Filterfunktionen unterstützen Sie dabei, Suchergebnisse gezielt einzugrenzen:

- Wählen Sie den Filter Gültigkeit [1], um ausschließlich gültige oder zurückgezogene Dokumente anzuzeigen.
- Mittels des Filters Favoriten [2] suchen Sie ausschließlich in einem von Ihnen zuvor definierten Favoritenordner (siehe 3.1).
- Der Filter Kategorie [3] zeigt Ihnen an, aus welchen ÖNORMEN Sie Dokumente zu meinNormenPaket hinzufügen können.
- Benutzen Sie den Filter **Fachgebiet [4]**, um ausschließlich in für Sie relevanten Bereichen bzw. Unterbereichen zu suchen. Mithilfe nebenstehender Auswahl ist es zudem möglich, Unterbereiche nach der Anzahl der Treffer oder alphabetisch zu **sortieren [5]**.
- Mittels ICS [6] filtern Sie Ihr Suchergebnis in Hinblick auf das internationale Klassifikationssystem für Standards (International Classification for Standards).
- Über den Filter Herausgeber [7] können Sie Ihre Suche auf Dokumente von bestimmten Regelsetzern beschränken.

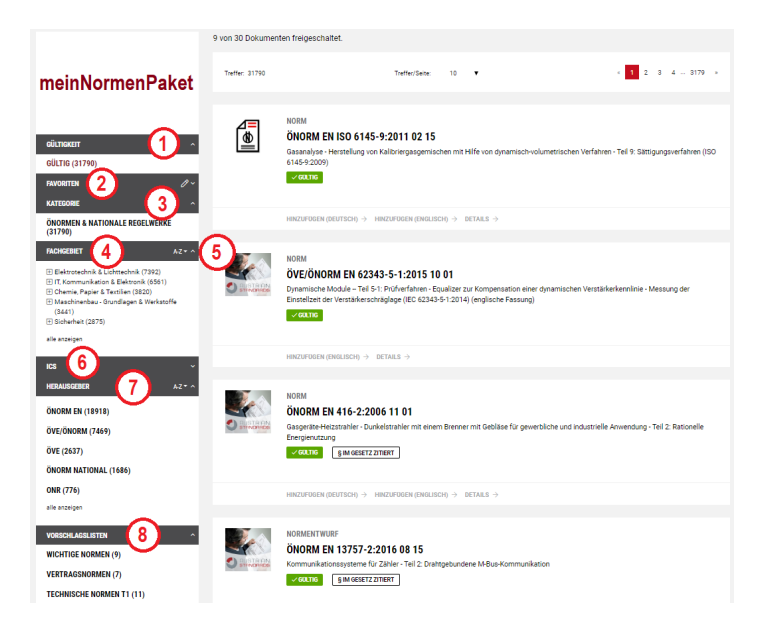

Bild 11 — Filteroptionen

### Tipps & Hinweise:

• Unter **Vorschlagslisten [8]** erhalten Sie eine Schnellauswahl mit Dokumenten von besonderer Relevanz, die von Ihrer gesetzlichen Interessenvertretung empfohlen werden. Per Klick auf den entsprechenden Ordner können Sie einzelne Dokumente Ihrem individuellen Normenpaket einfach und bequem hinzufügen (siehe 2.2).

### 2.3.2 Suchfunktionen

Für die Suche nach Dokumenten aus dem Bestand von Austrian Standards geben Sie Suchbegriffe und Stichwörter einfach in die **Suchmaske [1]** ein, wählen aus, ob sich Ihre Suche auf **die Dokumentennummer**, den **Dokumententitel oder den gesamten Text der Norm** beziehen soll **[2]** und klicken abschließend auf SUCHEN. Ihr Suchergebnis wird in der **Trefferliste [3]** angezeigt.

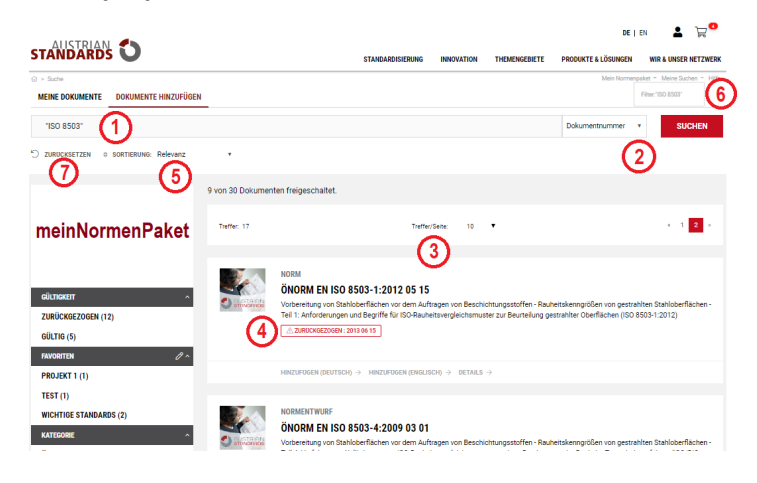

Bild 12 — Suchfunktionen

### Tipps und Hinweise:

- Verbessern Sie Ihr Suchergebnis und geben Sie mehrere Suchbegriffe einfach getrennt durch ein Leerzeichen ein.
- Verwenden Sie das Zeichen \* als Platzhalter für Suchbegriffe mit identischer Zeichenfolge (z. B. Barrierefrei\*).
- Zurückziehungen [4] sind rot markiert und mit einem Zurückziehungsdatum versehen.
- Bei zurückgezogenen Dokumenten besteht die Möglichkeit, per Mausklick das aktuell gültige Dokument anzuzeigen und in der Folge Ihrem meinNormen-Paket hinzuzufügen.
- Sie können Suchergebnisse nach Relevanz, Ausgabedatum oder Dokumentnummer sortieren [5].
- Die Sortierung der Ergebnisse nach Relevanz berücksichtigt neben weiteren Parametern vor allem die folgenden Kriterien:1) Vorkommen des Suchbegriffs im Titel2) Vorkommen des Suchbegriffs in Überschriften3) Häufigkeit des Suchbegriffs im Fließtext
- Über das Menü "Meine Suchen" [6] erreichen Sie den Suchverlauf Ihrer aktuellen Sitzung.
- Mit einem Klick auf ZURÜCKSETZEN [7] löschen Sie sämtliche Sucheingaben sowie gesetzte Filter und starten eine neue Suche.

#### meinNormenPaket Benutzerhandbuch Arch+Ing 2022

### 3 meinNormenPaket Menü

Über die Schaltfläche meinNormenPaket-Menü [1] stehen Ihnen praktische Zusatzfunktionen zur Verfügung: So können Sie beispielsweise Favoriten anlegen [2], jederzeit per Schnellauswahl auf Ihre Dokumente zugreifen [3] (siehe Abschnitt 2) oder neue Dokumente zu Ihrem Normenpaket hinzufügen [4] (siehe 2.3).

|                                                                    |                                  |                                                                                                    | DEIEN 🛓 👾 🤷                                                                                    |
|--------------------------------------------------------------------|----------------------------------|----------------------------------------------------------------------------------------------------|------------------------------------------------------------------------------------------------|
| STANDARDS     Suche     MEINE DOKUMENTE DOKUMENTE HINZUFÜGEN       | _                                | STANDARDEJERUNG INNOVATION THEMENGEBIETE                                                                                                    | AutoSuncen wire a unser netzwerk                                                               |
| "ISO 8503"<br>") ZURUCKSETZEN (+) SORTIERUNG: Relevanz             | •                                |                                                                                                    | Docker Dokumente hinzufügen                                                                    |
| meinNormenPaket                                                    | 9 von 30 Dokument<br>Treffer: 17 | en freigeschaltet.<br>Tuffe/Sena: 10 🔻                                                                                                    | 4 1 <mark>2</mark> 2                                                                           |
| ойлтакатт ^<br>Zuriückoezogen (12)<br>gültig (5)<br>рауояттан d^ ~ |                                  | NOM<br>ÖNORM EN ISO 8503-1:2012 05 15<br>Votenskap von Statkörfisken vor dem Auftragen von Beschichtungssteffen - R<br>1: Anforderung und Berghf für 10 Schubetsvergleichtmuste zur Beinfelung<br><u></u> | nuhetskerngrößen von gestahlten Stahloberflächen -<br>gestahlter Oberflächen (ISO 8505-1.2012) |

Bild 13 — meinNormenPaket-Menü

### 3.1 Favoriten

Erstellen Sie bis zu fünf Favoritenordner, um Dokumente aus Ihrem Bestand nach Ihren Vorstellungen zu gruppieren. Auf diese Weise fällt es Ihnen leicht, Dokumente für einzelne Projekte, verschiedene Teams oder unterschiedliche Standorte übersichtlich zu organisieren.

### 3.1.1 Favoritenordner anlegen

- Zum Erstellen eines Favoritenordners gehen Sie im meinNormenPaket-Menü auf Favoriten [1].
- Wählen Sie unter "Name" [2] eine Bezeichnung Ihrer Favoritengruppe und klicken Sie auf ANLEGEN.
- Ihr Favoritenordner erscheint nun oberhalb in der Liste [3], von wo Sie Ihn per Klick auf das entsprechende Symbol [4] bearbeiten, anzeigen oder entfernen können.

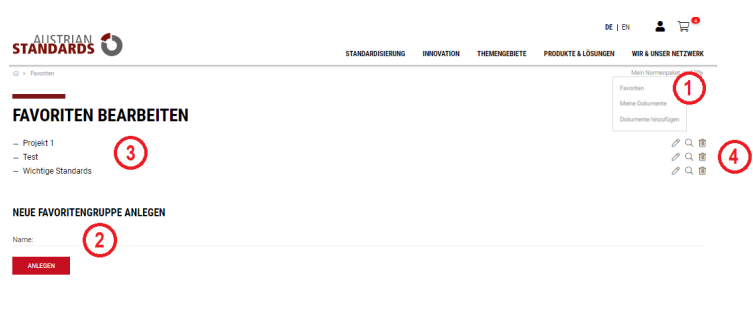

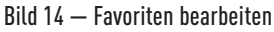

#### 3.1.2 Favoriten hinzufügen

• Wählen Sie unter Meine Dokumente [1] das gewünschte Dokument aus und klicken Sie auf FAVORITEN [2].

|                                       |            |                                                                                    |                                     |                       | DE   I                        | en 🛓 👾                   |
|---------------------------------------|------------|------------------------------------------------------------------------------------|-------------------------------------|-----------------------|-------------------------------|--------------------------|
| STANDARDS 💟                           |            | STANDARDISIERUNG                                                                   | INNOVATION                          | THEMENGEBIETE         | PRODUKTE & LÖSUNGEN           | WIR & UNSER NETZWERK     |
|                                       |            |                                                                                    |                                     |                       |                               | Mein Normenpaket * Hilfe |
| MEINE DOKUMENTE DOKUMENTE HINZUFÜGEN  |            |                                                                                    |                                     |                       |                               |                          |
| Titel                                 |            |                                                                                    |                                     |                       |                               | SUCHEN                   |
| Nummer                                |            |                                                                                    |                                     |                       |                               |                          |
| Suchergebnis weiter verfeinern        |            |                                                                                    |                                     |                       |                               |                          |
| 🙄 ZURUCKSETZEN 🔅 SORTIERUNG: Relevanz | •          |                                                                                    |                                     |                       |                               |                          |
|                                       |            |                                                                                    |                                     |                       |                               |                          |
|                                       | Treffer: 9 |                                                                                    | Treffer/Seite:                      | 10 •                  |                               | 1                        |
| meinNormenPaket                       |            |                                                                                    |                                     |                       |                               |                          |
|                                       |            | NORM<br>ÖNORM B 2225:2010 12 01<br>Metallbauarbeiten, Herstellung von Stahl- und A | Juminiumtragwerk                    | ken sowie Korrosions: | schutzarbeiten - Werkvertrags | snorm                    |
| GÜLTIG (8)                            |            |                                                                                    |                                     |                       |                               |                          |
| ZURÜCKGEZOGEN (1)                     |            | DOKUMENT OFFNEN (DEUTSCH) $\rightarrow$ FAVORITEN $\Rightarrow$                    | $\rightarrow$ details $\rightarrow$ |                       |                               |                          |

Bild 15 — Favoriten hinzufügen

• Wählen Sie auf der folgenden Seite den gewünschten Favoritenordner [3] aus und legen Sie das Dokument mit HINZUFÜGEN [4] im Ordner ab.

|                                                                                                    |                      |            |               | DE   I              | en 🛓 👾 <sup>0</sup>      |
|----------------------------------------------------------------------------------------------------|----------------------|------------|---------------|---------------------|--------------------------|
| STANDARDS 💟                                                                                                    | STANDARDISIERUNG     | INNOVATION | THEMENGEBIETE | PRODUKTE & LÖSUNGEN | WIR & UNSER NETZWERK     |
|                                                                                                    |                      |            |               |                     | Mein Normenpaket * Hilfe |
| FAVORITENGRUPPE WÄHLEN                                                                                                |                      |            |               |                     |                          |
| ÖNORM EN ISO 13920:1996 10 01<br>Schweißen - Allgemeintoleranzen für Schweißkonstruktionen - Längen- und Winkelmaße - | Form und Lage (ISO 1 | 3920:1996) |               |                     |                          |
| Bitte wählen Sie die Favoritengruppe zu der Sie das Dokument hinzufügen wollen.                                       |                      |            |               |                     |                          |
| Projekt 1 3                                                                                                    |                      |            |               |                     | *                        |
|                                                                                                    |                      |            |               |                     |                          |

Bild 16 — Favoritenordner auswählen

### Tipps & Hinweise:

- Sie können ein Dokument selbstverständlich auch mehreren Favoriten zuordnen, indem Sie den Vorgang wiederholen.
- Um ein Dokument wieder aus einem Favoritenordner zu löschen, öffnen Sie den Ordner und klicken bei dem entsprechenden Dokument auf ENTFERNEN.

### 4 Aktualisierungen

Alle Dokumente Ihres individuellen Normenpakets werden von Austrian Standards automatisch alle 14 Tage überprüft und aktualisiert:

- Wurden Dokumente zurückgezogen, sind diese mit dem Hinweis "Zurückziehung" [1] sowie der entsprechenden Datumsangabe als ungültig gekennzeichnet.
- Bei einer Aktualisierung wird das Nachfolgedokument automatisch in Ihrem **meinNormenPaket** abgelegt.
- Nachfolgedokumente von freigeschalteten, gültigen Dokumenten zählen nicht als zusätzlich bezogene Dokumente Ihres freischaltbaren Kontingents.
- Bereits zurückgezogene Dokumente, die zu Ihrem Portfolio hinzugefügt werden, gelten wie ihre Nachfolgedokumente jedoch als zusätzlich bezogen und reduzieren die Anzahl Ihrer frei wählbaren ÖNORM-Standards. Diese Dokumente werden zudem auch nicht in die Update-Prozedur aufgenommen.

|                                                |                    |                                                                                     |                  |                      | DE   EN 👗 📜 🤷                  |                          |
|------------------------------------------------|--------------------|-------------------------------------------------------------------------------------|------------------|----------------------|--------------------------------|--------------------------|
| STANDARDS 💟                                    |                    | STANDARDISIERUNG                                                                    | INNOVATION       | THEMENGEBIETE        | PRODUKTE & LÖSUNGEN            | WIR & UNSER NETZWERK     |
| Suche     MEINE DOKUMENTE DOKUMENTE HINZUFÜGEN |                    |                                                                                     |                  |                      |                                | Mein Normenpaket * Hilfe |
| Titel                                          |                    |                                                                                     |                  |                      |                                | SUCHEN                   |
| Nummer                                         |                    |                                                                                     |                  |                      |                                |                          |
| Suchergebnis weiter verfeinern                 |                    |                                                                                     |                  |                      |                                |                          |
| Gultigkeit: Zurückgezogen × 🗇 ZURUCKSETZEN     | e sortierung: Rele | wanz •                                                                              |                  |                      |                                |                          |
|                                                |                    |                                                                                     |                  |                      |                                |                          |
| main Norman Dalrat                             | Treffer: 1         |                                                                                     | Treffer/Seite:   | 10 🔻                 |                                | 1                        |
| meinnormenPaket                                |                    | NORM<br>ÖNORM EN ISO 3580:2008 09 01<br>Schweißzusätze - Umhüllte Stabelektroden zu | m Lichtbogenhand | lschweißen von warmf | esten Stählen - Einteilung (15 | O 3580:2004)             |
| GÜLTICKET ^<br>ZURÜCKGEZOGEN (1)               | -0                 | A ZURUCKGEZOGEN : 2011 06 01                                                        |                  |                      |                                |                          |
|                                                |                    | DORUMENT OFFNEN (DEUTSCH)   FAVORITEN                                               | → DETAILS →      |                      |                                |                          |

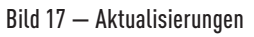

### 5 Nutzungsrechte

- Austrian Standards gewährt Ihrer gesetzlichen Interessenvertretung und allen berechtigten Mitgliedern auf die Dauer des abgeschlossenen meinNormenPaket-Vertrags das nicht ausschließliche und nicht auf Dritte übertragbare Recht des Zugriffs auf das jeweilige, individuelle Portfolio.
- Das Nutzungsrecht umfasst die innerbetriebliche Mehrplatznutzung und Vervielfältigung der über das meinNormenPaket bezogenen Normen und Standards, unabhängig von Unternehmensgröße und Anzahl rechtlich unselbstständiger Standorte (Filialen).
- Damit verbunden ist auch das Recht, über das meinNormenPaket bezogene Normen und Standards zu drucken, wobei ausgedruckte Dokumente die Kundennummer, Firmenanschrift, Adresse und den Namen des jeweils berechtigten Mitglieds als Wasserzeichen aufweisen müssen. Die von dem einzelnen berechtigten Mitglied in sein individuelles Portfolio aufgenommenen Normen und Standards dürfen von diesem ausschließlich im Rahmen der Ausübung seines Gewerbes oder sonstigen einschlägigen Berufsausübung verwendet werden. Jede Art der Vervielfältigung ist ausschließlich innerbetrieblich zulässig. Die Weitergabe an Dritte, in welcher Form auch immer, ist nicht gestattet.
- Zulässig ist außerdem die innerbetriebliche Bearbeitung der über das meinNormenPaket bezogenen Normen und Standards. Das umfasst auch die über den Umfang eines Zitats hinausgehende teilweise oder vollständige Verwendung von Texten, Tabellen, Grafiken (einschließlich Zeichnungen und Bildern), etc. in innerbetrieblichen Dokumenten sowie die teilweise oder vollständige Übersetzung in andere Sprachen für innerbetriebliche Zwecke.
- Außerhalb des meinNormenPakets bezogene Normen und Standards sind von der Mehrplatznutzung ausgenommen. Hierzu bedarf es einer gesonderten Vereinbarung mit Austrian Standards, die Sie direkt abschließen können. Anfragen hierzu richten Sie bitte schriftlich an: Austrian Standards plus GmbH, A-1020 Wien, Heinestraße 38, E-Mail: sales@austrian-standards.at
- Die Zugangsdaten sind geheim zu halten und nicht an Dritte weiterzugeben. Die Dokumente aus dem individuellen Bestand dürfen weder an Dritte weitergegeben noch, außer für eigene innerbetriebliche Zwecke, elektronisch gespeichert werden. Sobald keine aufrechte Kammermitgliedschaft mehr vorliegt

oder Ihre Befugnis ruht, sind die allenfalls elektronisch gespeicherten Dokumente und ausgedruckten Exemplare sowie alle auf Grundlage der bis dahin bestehenden Mehrplatznutzung erstellten Vervielfältigungen und Bearbeitungen jedweder Form unverzüglich zu löschen bzw. zu vernichten.

- Sämtliche Werke wie insbesondere Normen & Regelwerke, Publikationen, Software und Datenbanken sind urheberrechtlich geschützt. Nicht von der bestehenden Mehrplatznutzung umfasste Vervielfältigungen (dazu zählt z. B. die Weiterleitung per E-Mail an betriebsfremde Personen) und Bearbeitungen (z. B. Übersetzungen für ein nicht zum Betrieb gehöriges Partnerunternehmen) in welcher Form auch immer sind grundsätzlich unzulässig und folglich nur mit ausdrücklicher schriftlicher Zustimmung seitens der Austrian Standards plus GmbH gestattet.
- Urheberrechtsverletzungen werden gerichtlich verfolgt, publiziert und Partnerorganisationen informiert. Auch die Website von Austrian Standards, ihre Form und ihre Inhalte, sind urheberrechtlich geschützt.
- Urheberrechte an ÖNORMEN und ON-Regeln liegen bei Austrian Standards International.

### 6 Häufige Fragen & Antworten

Bei Fragen zu Registrierung, Bedienung, Suche, Funktionen und Fehlermeldungen wenden Sie sich bitte direkt an das Support-Team Ihrer gesetzlichen Interessenvertretung.

Name und Kontaktdaten Ihres persönlichen Ansprechpartners finden Sie auf jeder meinNormenPaket-Seite Bereich links unterhalb des Logos Ihrer gesetzlichen Interessenvertretung.

In den folgenden Abschnitten finden Sie häufig gestellte Fragen zum Thema Copyrights.

### 6.1 Warum gibt es ein Copyright für ÖNORMEN?

ÖNORMEN sind geschützte Werke im Sinne des Urheberrechtsgesetzes und des Normengesetzes 2016.

### 6.2 Wer ist im Besitz des Copyrights für ÖNORMEN?

Austrian Standards International ist eine unparteiische Plattform zur Schaffung von ÖNORMEN und Regelwerken und nimmt die ihm übertragenen Rechte zur ausschließlichen Nutzung und Verwertung auf der Basis des Normengesetzes 2016 wahr.

### 6.3 Welche Dokumente sind vom Copyright betroffen?

- Alle gedruckten und elektronischen Dokumente, die von Austrian Standards plus und Austrian Standards International angeboten werden (ausgenommen Gesetzestexte)
- Standards, insbesondere ÖNORMEN in allen Erscheinungsformen (inklusive Vornormen und dazugehörige Entwürfe)
- Beiblätter zu ÖNORMEN
- Sonstige Normenprodukte

### 6.4 Was ist eine Vervielfältigung?

Das ist jede Verwertung einer ÖNORM (z. B. Abschreiben, Kopieren, Drucken, Einscannen, Datenübernahme usw.), durch die ein weiteres Exemplar in einer unmittelbar oder mittelbar wahrnehmbaren Form geschaffen wird. Das Urheberrechtsgesetz regelt die Vervielfältigung zum eigenen und zum privaten Gebrauch in § 42.

### 6.5 Ich möchte Normen für meinen eigenen Gebrauch kopieren – was ist zu beachten?

Wenn Sie aus einem Original mehrfache Kopien anfertigen, kommt dies einer Vervielfältigung gleich. Sofern es sich um eine Norm handelt, die Sie über meinNormen-Paket bezogen haben, ist dies für innerbetriebliche Zwecke zulässig. Andernfalls bedarf es hierfür einer gesonderten Nutzungsvereinbarung. Diese ist bei Austrian Standards plus (Austrian Standards plus GmbH, A-1020 Wien, Heinestraße 38, E-Mail: sales@austrian-standards.at) einzuholen.

### 6.6 Was muss bei der Einspeisung in ein EDV-System beachtet werden?

Auch in diesem Fall liegt eine Vervielfältigung im Sinne des Copyrights vor. Sofern es sich um eine Norm handelt, die Sie über meinNormenPaket bezogen haben, ist auch dies für innerbetriebliche Zwecke zulässig. Solche Normen und Standards dürfen daher z. B. auf einem Netzlaufwerk oder Server des Unternehmens, im unternehmensinternen Netzwerk (Intranet) oder über Dokumenten-Managementsysteme (wie z. B. Microsoft SharePoint, Xerox DocuShare, IBM Filenet, etc.) bereitgestellt werden.

Für nicht über meinNormenPaket bezogene Normen und Standards bedarf es einer gesonderten Nutzungsvereinbarung, wenn

- der vollständige Originaltext/-inhalt eines Dokuments (Text, Tabellen, Zeichnungen, Bilder),
- über den Umfang eines Zitats hinausgehende Teile des Originaltexts
- oder der nur unwesentlich geänderte Originaltext

in ein EDV-System oder ein elektronisches Netzwerk einpflegt werden.

### 6.7 Dürfen ÖNORMEN im Internet veröffentlicht werden?

Nein, eine Veröffentlichung im Internet ist nicht gestattet.

### 6.8 Was passiert, wenn das Copyright nicht beachtet wird?

Jede unerlaubte Vervielfältigung stellt eine zum Schadenersatz verpflichtende Rechtsverletzung dar und ist strafbar gem. § 91 Urheberrechtsgesetz. Anfragen betreffend Copyright richten Sie bitte schriftlich an:

Austrian Standards plus GmbH

A-1020 Wien, Heinestraße 38

E-Mail: service@austrian-standards.at

Weitere Informationen finden Sie auf unserer Homepage: www.austrian-standards.at/nutzungslizenzen.

### 7 Systemvoraussetzungen

Browser:

- Internet Explorer 11
- Microsoft Edge
- Google Chrome
- Firefox
- Safari

### 8 Impressum und Kontakt

Medieninhaber und Herausgeber Austrian Standards plus GmbH Heinestraße 38, 1020 Wien Tel.: +43 1 213 00 Fax: +43 1 213 00-355 E-Mail: office@austrian-standards.at Website: www.austrian-standards.at Rechtsform: Gesellschaft mit beschränkter Haftung Geschäftsführung: Dr. Valerie Höllinger Firmenbuchnummer: FN 300135a Firmenbuchgericht: Wien UID-Nummer: ATU63688218

### Support:

Tel.: +43 1 213 00-888 Fax: +43 1 213 00-355 E-Mail: support@austrian-standards.at

### Customer Service:

Tel.: +43 1 213 00-300 Fax: +43 1 213 00-355 sales@austrian-standards.at